# Автоматизированная система «Сетевой город. Образование» Работа с документами

#### Хранилище школьных документов

Данная закладка предоставляет оперативный доступ к нормативной и другой школьной документации. На ней представлены типовые нормативные документы (образцы приказов, типовой устав и т.п.) и документы федерального законодательства об образовании. По умолчанию, просматривать данную закладку могут сотрудники школы с ролью *администратора*, *завуча* или *учителя*.

Документы бывают трех типов: предустановленные, внутришкольные и публичные.

**Предустановленные** создаются в процессе инсталляции системы "Сетевой Город". Их нельзя отредактировать, но можно впоследствии обновить. Как это сделать, читайте ниже на этой странице.

Существует также возможность сохранения собственных внутришкольных документов (конкретные приказы, распоряжения, акты и т.п.). Для этого у пользователя должно быть право доступа Редактировать хранилище школьных документов. По умолчанию, таким правом обладают пользователи с ролью *администратора* или *завуча*. Публичные документы являются также внутришкольными, но прочитать эти документы может и Управление образования.

### Документы какого формата можно вводить в хранилище

Документы, создаваемые в школе, могут быть произвольного формата. Система "Сетевой Город" сохраняет их "как есть", но при этом документ не должен быть объемом более 3 Mb. Документы можно организовать в разделы, структуру и содержание которых, можно отредактировать (имея на то соответствующее право доступа). Для того, чтобы отредактировать раздел, добавить или удалить документ, нажмите кнопку **Изменить**.

Какие документы предустановлены в системе "Сетевой Город. Образование"? В системе "Сетевой Город. Образование" предустановлены следующие документы:

- 1) закон РФ "Об образовании";
- 2) "Типовое положение об общеобразовательном учреждении";
- 3) федеральный базисный учебный план;
- 4) государственный образовательный стандарт по предметам;

5) методические рекомендации к проектной деятельности.

#### Обновление предустановленных документов

Если изменяется законодательство или нормативная база в школе, то возможны 2 варианта обновления документов:

- 1. Пользователь может самостоятельно найти или скачать нужные ему документы и добавить их к **внутришкольным** (не **предустановленным**!). В этом случае пользователь получает в свое распоряжение обновленные документы, но старые версии по-прежнему остаются до тех пор, пока не выйдет обновление (см. пункт
- Изменения в документах включаются в одно из обновлений системы "Сетевой Город. Образование". В этом случае список предустановленных документов обновляется и их старые версии заменяются на новые.

## Редактирование каталога документов

На этом экране вы можете отредактировать существующую структуру разделов и изменить их содержание (состав и количество документов, находящихся в разделе).

#### Как добавить новый документ в хранилище системы "Сетевой Город. Образование"

Для ввода в хранилище нового документа у вас должно быть право доступа **Редактировать хранилище школьных документов**. По умолчанию, им обладают пользователи с ролью *администратора* или *завуча*.

Чтобы ввести новый документ:

- 1) на странице Хранилище школьных документов нажмите кнопку Изменить;
- на странице редактирования выберите раздел, в котором будет находиться вводимый документ. Если нужного раздела нет, то вы можете его создать, нажав на соответствующую кнопку в секции Разделы;
- 3) нажмите кнопку Создать в секции Документы;
- на странице Создания школьных документов введите путь к файлу документа, его название и, если необходимо, краткое описание;
- 5) нажмите кнопку Сохранить.

## Создание/Редактирование раздела

Для создания нового раздела или редактирования существующего, введите его название, затем с помощью кнопок котите создать новый раздел, и нажмите кнопку **Сохранить**.

## Создание/Редактирование документа

Для создания (введения в хранилище) или редактирования документа, укажите к нему путь, введите название, и, если нужно, описание. Затем нажмите кнопку **Сохранить**. После этого документ будет доступен на странице **Хранилище школьных документов** для всех сотрудников системы "Сетевой Город. Образование". Если документ создан в разделе Внутришкольные документы, то документ будет доступен для сотрудников данного образовательного учреждения.

Если документ создан в разделе Публичные документы, то документ будет доступен для сотрудников данного образовательного учреждения и для сотрудников Управления образования района.

**Примечание:** Для редактируемого документа поле **Файл документа** будет пусто, как и для вновь создаваемого.